## Your PDF Guides

Вы можете прочитать рекомендации в руководстве пользователя, техническом руководстве или руководстве по установке GENIUS ISLIM 300X. Вы найдете ответы на вопросы о GENIUS ISLIM 300X в руководстве (характеристики, техника безопасности, размеры, принадлежности и т.д.). Подробные указания по применению содержатся в руководстве пользователя.

инструкция по эксплуатации GENIUS ISLIM 300X руководство пользователя GENIUS ISLIM 300X руководство по эксплуатации GENIUS ISLIM 300X инструкция по пользованию GENIUS ISLIM 300X Инструкции по применению GENIUS ISLIM 300X

| Содержание                              |             |
|-----------------------------------------|-------------|
| Характеристики камеры iSlim 300Х        |             |
| Настройка устройства                    |             |
| Работа с программой для обмена сообщени | ями3-4      |
| Программа CrazyTalk CamSuite PRO        | 5-16        |
| Программа CrazyTalk CamSuite PRO и пр   | ограмма для |
| мгновенного обмена сообщениями          |             |
| Поиск и устранение неисправностей кам   | эры23       |
|                                         |             |
|                                         |             |
|                                         |             |
|                                         |             |
|                                         |             |
|                                         |             |
|                                         |             |
|                                         |             |
|                                         |             |
| <u>.</u>                                |             |
| ľ                                       |             |
|                                         |             |

Ваша инструкция GENIUS ISLIM 300X http://ru.yourpdfguides.com/dref/2862382

## Фрагмент инструкции:

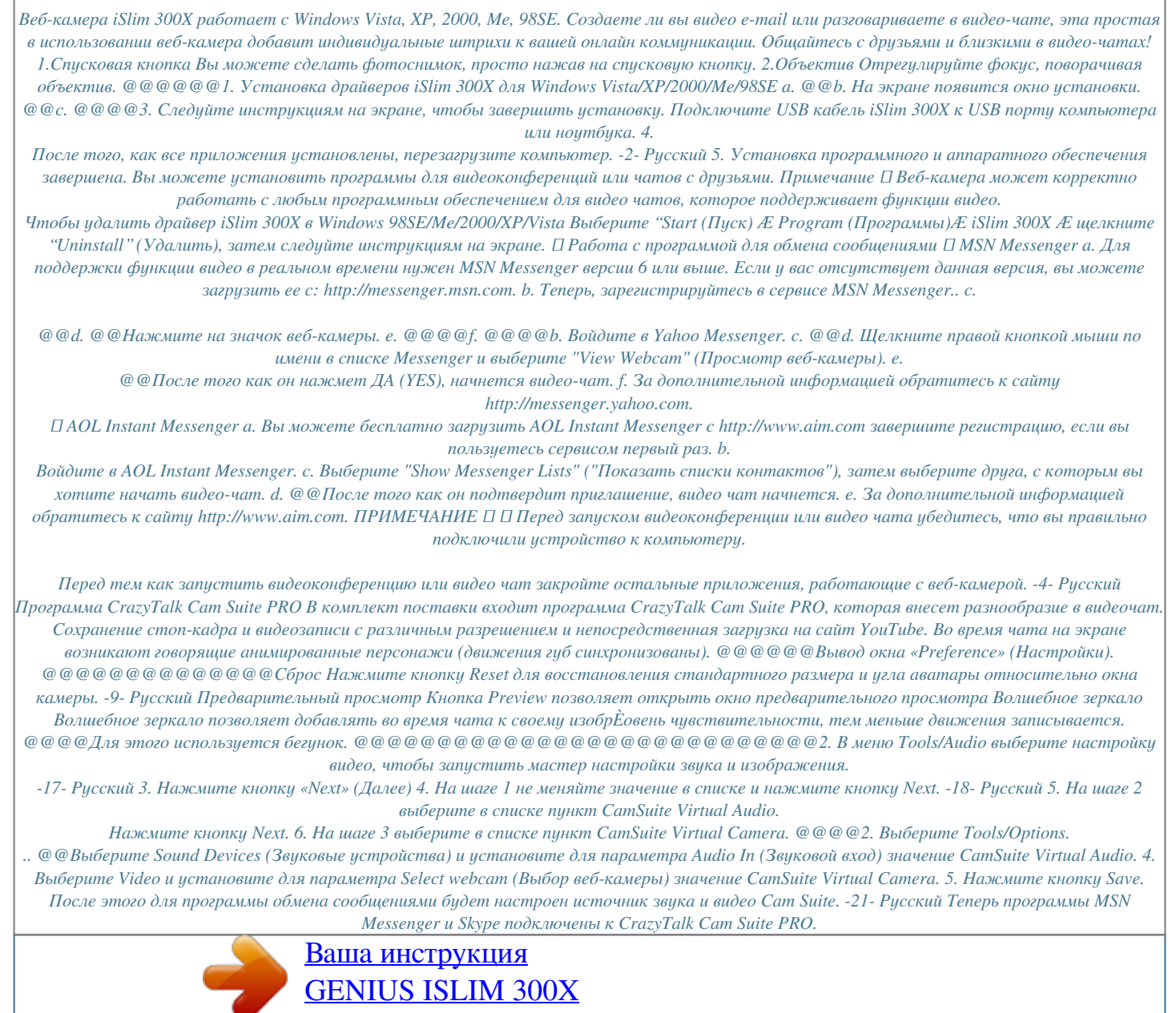

http://ru.yourpdfguides.com/dref/2862382